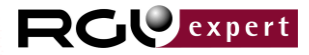

# WEB expert

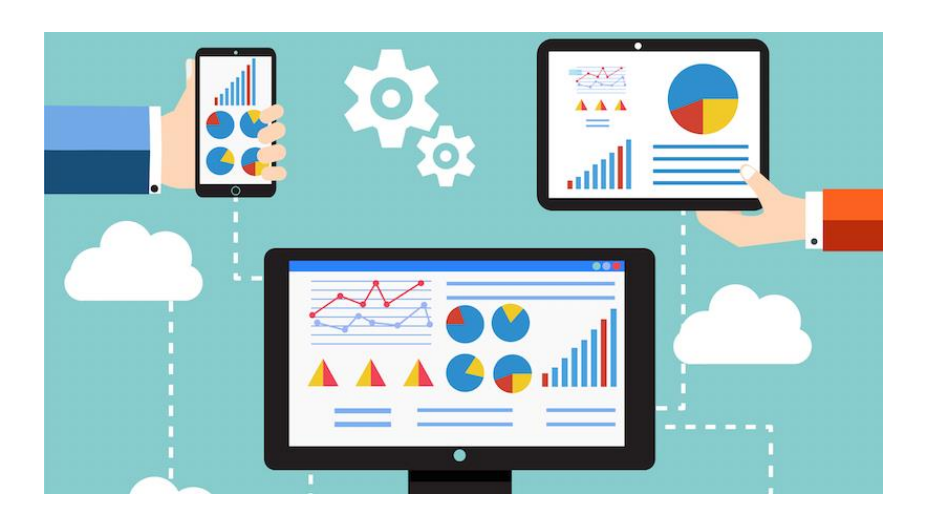

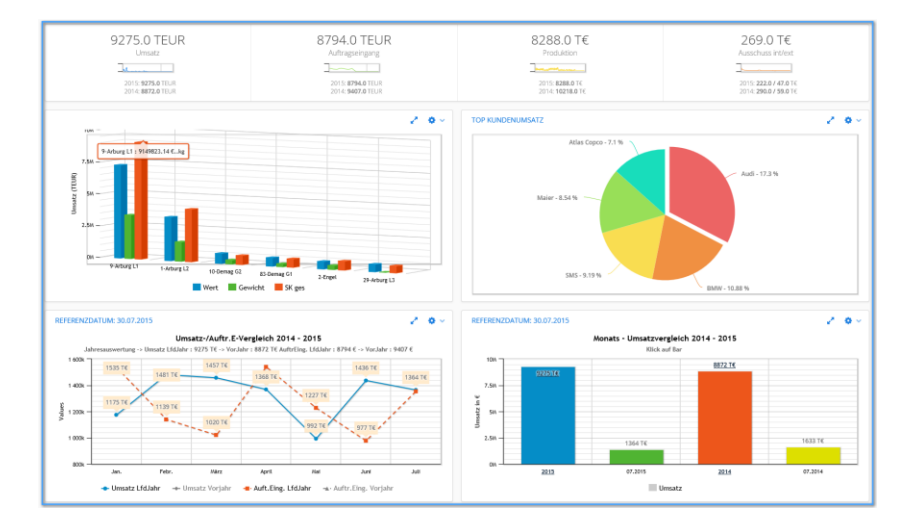

# Dashboard /-auswertungen

Produktinformation

# **RGU Expert GmbH**

Schweinfurter Str. 28 97076 Würzburg Tel.: 0931 30980-0 Fax.: 0931 30980-22 www.rguexpert.de

#### 011

10001101011

1011010011 10001 10011110

1 1

10001101011 0011110 011010011

01101001

10001101011 10011110

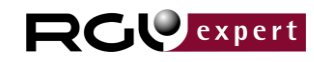

- 2 -

| 1.  | Allgemeines zum WEB expert - Dashboard                        | 3  |
|-----|---------------------------------------------------------------|----|
| 2.  | Aufruf und Anmeldung                                          | 4  |
| 3.  | Dashboard - Startseite                                        | 5  |
| 4.  | Berichte                                                      | 7  |
| 5.  | Darstellung von EXCEL-Berichten                               | 10 |
| 6.  | Produktion und Ausschuss                                      | 11 |
| 6   | .1 Verlauf interner / externer Ausschuss (Timeline-Chart)     | 12 |
| 6   | .2 Gegenüberstellung Produktion interner / externer Ausschuss | 13 |
| 6   | .3 Ausschussauswertung nach Fehlerarten                       | 15 |
| 7.  | MDE - Datenauswertungen                                       | 17 |
| 8.  | Anzeige von OEE-Kennzahlen                                    | 18 |
| 9.  | Großanzeige für ausgewählte Informationen                     | 19 |
| 10. | Implementierung über DataWareHouse und Internetzugriff        | 20 |

| 010011      | 1011010011  | 1011010011  | 1011010011  | 1011010011  | 1011010011 |
|-------------|-------------|-------------|-------------|-------------|------------|
| 10001101011 | 10001101011 | 10001101011 | 10001101011 | 10001101011 | 10001      |
| 10011110    | 10011110    | 10011110    | 10011110    | 10011110    | 10011110   |

- 3 -

# 1. Allgemeines zum WEB expert - Dashboard

#### WebExpert – Dashboard

- Schneller Zugriff auf alle Unternehmensdaten
- Moderne Web-Oberfläche
- Einfache, intuitive Bedienung
- Verdichtete Unternehmensdaten in grafischer Darstellung
- Keine Installation auf dem Client
- Ausgefeiltes Sicherheitssystem
- Kommunikationsplattform für Intra-/Extra-Net ٠
- Integration mehrerer Datenbanksysteme ٠

| 010011 |  |  |  |
|--------|--|--|--|

| 010011      | 1011010011  | 1011010011  | 1011010011  | 1011010011  | 1011010011 |
|-------------|-------------|-------------|-------------|-------------|------------|
| 10001101011 | 10001101011 | 10001101011 | 10001101011 | 10001101011 | 10001      |
| 10011110    | 10011110    | 10011110    | 10011110    | 10011110    | 10011110   |

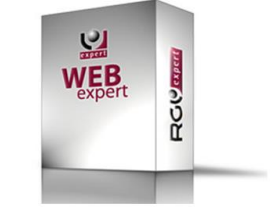

RG expert

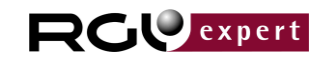

- 4 -

| 2. Aufruf und Ann | neldung  |                  |
|-------------------|----------|------------------|
| Anmeldeschirm     |          |                  |
| WELCOME           | Webl     | Expert Dashboard |
| Username          | Password |                  |
| demo              | ••••     | Sign In          |
| Remember me       |          |                  |

Abb.: Anmelde-Dialog

Create a new Account

Ein Demo-Zugang auf dem RGU Expert – WebServer kann bei Bedarf eingerichtet werden.

Hinweis:

Nicht alle Dashboardstatistiken und Anzeigen sind im nachfolgenden Dokument beschrieben.

| 010011      | 1011010011  | 1011010011  | 1011010011  | 1011010011  | 1011010011 |
|-------------|-------------|-------------|-------------|-------------|------------|
| 10001101011 | 10001101011 | 10001101011 | 10001101011 | 10001101011 | 10001      |
| 10011110    | 10011110    | 10011110    | 10011110    | 10011110    | 10011110   |

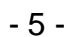

**RG** expert

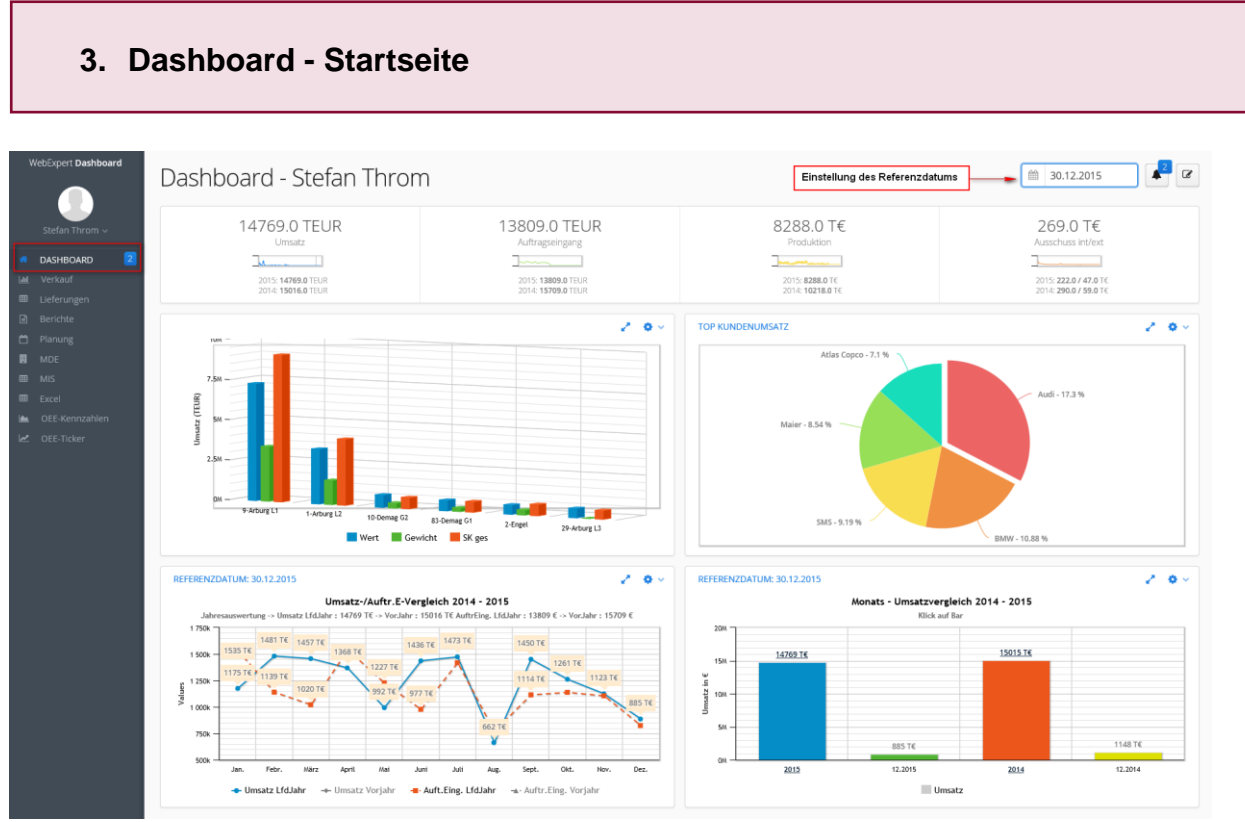

Abb.: Dashboard - Startseite

Das Dashboard startet mit dem aktuellen Datum (Anzeige rechts oben). Die dargestellten Statistiken beziehen sich immer auf das Referenzdatum und geben einen Vergleich zum entsprechenden Vorjahreszeitraum (z.B. Referenzdatum 30.03.16 -lfd. Jahr = 01.01.16 bis 30.03.16, Vorjahr = 01.01.15 - 30.03.15). Im oberen Teil werden die wesentlichen Kenngrößen zum Umsatz, Auftragseingang, Produktionsleistung und Ausschuss (intern/extern) mit Vergleich zum Vorjahreszeitraum angezeigt.

Die Zusammenstellung der unteren Fenster ist userbezogen möglich. Im gezeigten Beispiel werden Statistiken Umsatz nach Produktgruppen, Umsatz der Hauptkunden (Kreisdiagramm), Verlauf und Gegenüberstellung des Umsatzes und des Auftragseinganges als Liniendiagramm und als Balkendiagramm dargestellt. Mit Klick auf das Balkendiagramm wechselt die Darstellung in eine Monatsstatistik (Klick auf Säule zeigt Monate an).

| 010011                  | 1011010011              | 1011010011              | 1011010011              | 1011010011              | 1011010011        |
|-------------------------|-------------------------|-------------------------|-------------------------|-------------------------|-------------------|
| 10001101011<br>10011110 | 10001101011<br>10011110 | 10001101011<br>10011110 | 10001101011<br>10011110 | 10001101011<br>10011110 | 10001<br>10011110 |

RGVexpert

- 6 -

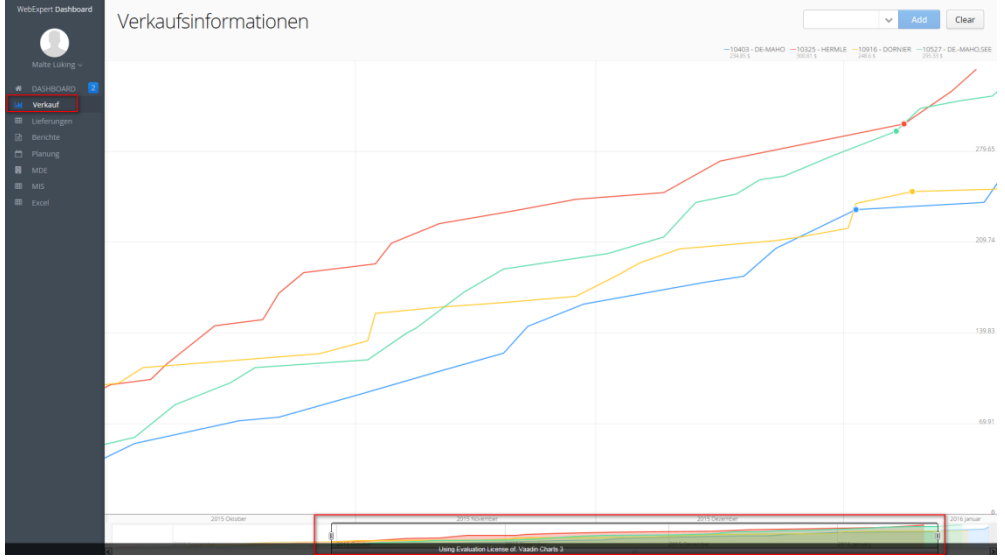

Abb.: Umsatzverlauf zu ausgewählten Kunden

Umsatzverlauf ausgewählter Kunden oder Teile mit dyn. Skalierung des Sichtbereiches (zeitlicher Verlauf).

# (Hinweis wird gerade überarbeitet)

| 010011      | 1011010011  | 1011010011  | 1011010011  | 1011010011  | 1011010011 |
|-------------|-------------|-------------|-------------|-------------|------------|
| 10001101011 | 10001101011 | 10001101011 | 10001101011 | 10001101011 | 10001      |
| 10011110    | 10011110    | 10011110    | 10011110    | 10011110    | 10011110   |

# 4. Berichte

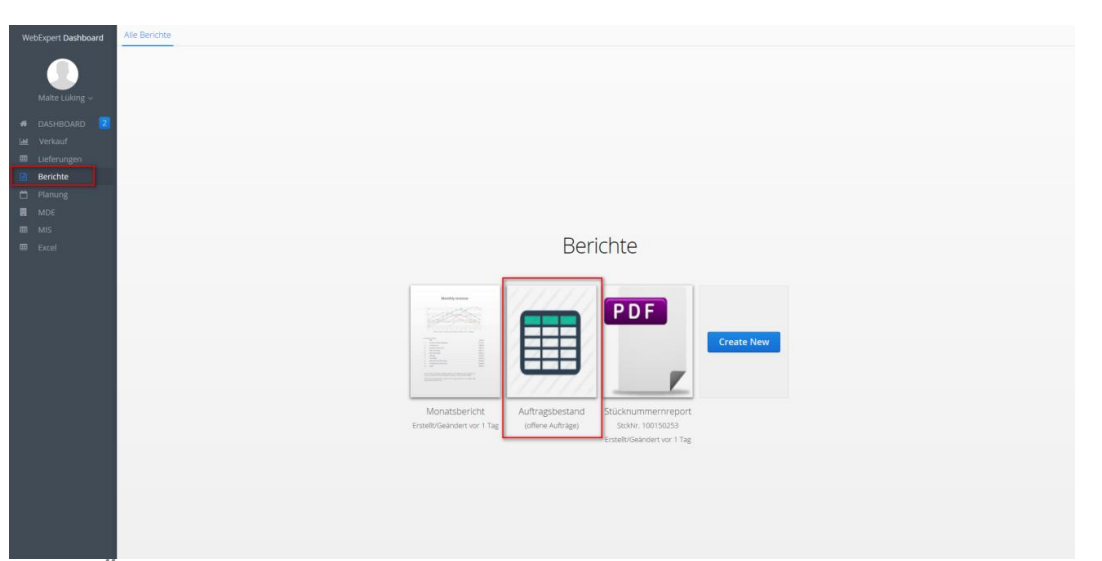

Abb.: Übersicht der hinterlegten Berichte

Auftragsbestand mit diversen Filtermöglichkeiten (rote Markierung).

|          | Itemi 🔺 | Aufpos      | Kdkw          | Teilnr | Tbez            | Wstbez     | Prodgr    | Roh_gew | Best_menge | Lief_term              | Poswert   |
|----------|---------|-------------|---------------|--------|-----------------|------------|-----------|---------|------------|------------------------|-----------|
|          | 2 🚽     | ]           | Mai           |        |                 |            |           | [       | - I        | ■ 01.01.16 00:00 - 30. | 04.96     |
|          | 160     | 16100003.01 | Maier (10916) | T-7134 | V-Oberverbinder |            | Arburg L2 | 1.030,4 | 2          | 15.01.2016             | 7.387,904 |
|          | 182     | 16100241.01 | Maier (10916) | T-7072 | Oberverbinder   | EN-GJL-250 | Arburg L2 | 350,7   | 4          | 10.03.2016             | 5.150,884 |
| Berichte | 234     | 16100288.01 | Maier (10916) | T-7080 | Oberverbinder   | EN-GJL-250 | Arburg L2 | 453,5   | 2          | 15.03.2016             | 2.768,17  |
|          | 239     | 16100309.01 | Maier (10916) | T-7092 | Oberverbinder   | EN-GJL-250 | Arburg L2 | 531,9   | 2          | 17.03.2016             | 3.339,974 |
|          | 240     | 16100309.02 | Maier (10916) | T-7072 | Oberverbinder   | EN-GJL-250 | Arburg L2 | 350,7   | 4          | 17.03.2016             | 5.150,884 |
|          | 290     | 16100404.01 | Maier (10916) | T-7068 | Oberverbinder   | EN-GJL-250 | Arburg L2 | 263     | 4          | 18.03.2016             | 4.370,92  |
|          | 295     | 16100358.01 | Maier (10916) | T-7124 | V-Oberverbinder | EN-GJL-250 | Arburg L2 | 661,6   | 4          | 22.03.2016             | 7.866,872 |
|          | 300     | 16100358.02 | Maier (10916) | T-7076 | Oberverbinder   | EN-GJL-250 | Arburg L2 | 378,3   | 4          | 24.03.2016             | 5.350,956 |
|          | 301     | 16100358.03 | Maier (10916) | T-7105 | V-Oberverbinder | EN-GJL-250 | Arburg L2 | 406,4   | 4          | 24.03.2016             | 5.531,328 |
|          | 405     | 16100379.01 | Maier (10916) | T-7117 | V-Oberverbinder | EN-GJL-250 | Arburg L2 | 523     | 6          | 05.04.2016             | 9.813,84  |
|          | 406     | 16100400.01 | Maier (10916) | T-7068 | Oberverbinder   | EN-GJL-250 | Arburg L2 | 263     | 2          | 07.04.2016             | 2.185,46  |
|          |         |             |               |        |                 |            |           |         |            |                        |           |
|          |         |             |               |        |                 |            |           |         |            |                        |           |

Abb.: Auftragsbestandsübersicht – mit Online-Filter

Darstellung Auftragsbestand nach gesetzten Filtern (Liefertermin und KundenKennwort "Mai" – siehe rote Markierung). Berechnung Summe Rohgewicht in kg, Summe Auftragsbestand in € und Berechnung €/kg – siehe grüne Markierung)

| 011         | 1011010011  | 1011010011  | 1011010011  | 1011010011  | 1011010011 |
|-------------|-------------|-------------|-------------|-------------|------------|
| 10001101011 | 10001101011 | 10001101011 | 10001101011 | 10001101011 | 1000       |
| 11110       | 10011110    | 10011110    | 10011110    | 10011110    | 10011110   |

**RG** expert

- 7 -

| - 8 - | - | 8 | - |
|-------|---|---|---|
|-------|---|---|---|

**RG** expert

| v            | WebExpert Dashboard |                 | ichte Auftragsbestand | $-1 \times$ Auftragsbestand-2 | 2 × |  |  |  |  |
|--------------|---------------------|-----------------|-----------------------|-------------------------------|-----|--|--|--|--|
|              |                     | Auftragsbestand |                       |                               |     |  |  |  |  |
|              | Stefan Throm 🗸      | ltemi 🔺         | Aufpos                | Kdkw                          | Te  |  |  |  |  |
| ñ            | DASHBOARD 2         | -               |                       | Mai                           |     |  |  |  |  |
| <u> .111</u> | Verkauf             | 160             | 16100003.01           | Maier (10916)                 | Ţ   |  |  |  |  |
| ⊞            | Lieferungen         | 182             | 16100241.01           | Maier (10916)                 | T   |  |  |  |  |
| E            | Berichte            | 234             | 16100288.01           | Maier (10916)                 | Ţ   |  |  |  |  |
| 8            | Planung             | 239             | 16100309.01           | Maier (10916)                 | T   |  |  |  |  |
|              | MDE                 | 240             | 16100309.02           | Maier (10916)                 | T   |  |  |  |  |
| ⊞            | MIS                 | 290             | 16100404.01           | Maier (10916)                 | T   |  |  |  |  |
| ⊞            | Excel               | 295             | 16100358.01           | Maier (10916)                 | T   |  |  |  |  |
|              | OEE-Kennzahlen      | 300             | 16100358.02           | Maier (10916)                 | T·  |  |  |  |  |
| ~            | OEE-Ticker          | 301             | 16100358.03           | Maier (10916)                 | Ţ   |  |  |  |  |
|              |                     | 405             | 16100379.01           | Maier (10916)                 | T   |  |  |  |  |
|              |                     | 406             | 16100400.01           | Maier (10916)                 | T·  |  |  |  |  |

Abb.: Auftragsbestandsliste – mehrfach geöffnet mit unterschiedlichen Filtern

Darstellung mehrerer Listen ggf. mit unterschiedlichen Filterbereichen ist möglich (siehe Markierung).

|                  | Komr         | missionier  | te Liefers  | cheine       |                     |          |            |           | <b>Q</b> Filter |         | Erstelle Report |
|------------------|--------------|-------------|-------------|--------------|---------------------|----------|------------|-----------|-----------------|---------|-----------------|
|                  | Time         | ✓ Aufpos    | Kdnr        | Kdk Teilnr   | Tbez                | Modnr    | Best_menge | Kom_menge | Gel_menge       | Roh_gew | Poswert         |
|                  | 12.11.2015   | 15101387.01 | 15101387.01 | Audi T-6780  | Schwenkteil         | 2742069  | 3          | 3         | 0               | 503     | €5883,21        |
|                  | 2 12.11.2015 |             |             |              |                     |          |            |           |                 |         |                 |
|                  |              |             |             |              |                     |          |            |           |                 |         |                 |
| Lieferungen      |              |             |             |              |                     |          |            |           |                 |         |                 |
|                  | 19.06.2015   | 15100731.03 | 15100731.03 | UNIC T-35908 | Gehäuse             | 445-0680 | 2          | 2         | 0               | 480     | €3807,6         |
|                  | 29.05.2015   | 15100470.02 | 15100470.02 | STRE T-7049  | Bett                | 196306   | 5          | 2         | 0               | 1.240   | €4935,2         |
| MDE MDE          | 20.03.2015   | 15100219.02 | 15100219.02 | MAG T-6902   | Motorspindelgehäuse | A.1329.8 | 4          | 4         | 0               | 260     | €3265,6         |
|                  | 20.03.2015   | 15100286.01 | 15100286.01 | MAG T-6902   | Motorspindelgehäuse | A.1329.8 | (1         | 1         | 0               | 260     | €816,4          |
|                  | 13.03.2015   | 15100219.01 | 15100219.01 | MAG T-6902   | Motorspindelgehäuse | A.1329.8 | 5          | 5         | 0               | 260     | €4082           |
| 🛎 OEE-Kennzahlen | 20.02.2015   | 15100104.04 | 15100104.04 | RÜC T-7210   | Riemengehäuse       | TB-2738- | 1          | 1         | 0               | 31      | €215,72         |
|                  | 20.02.2015   | 15100010.02 | 15100010.02 | Rexr T-7170  | Motorträger/M-Änd.  | 1174180  | 3          | 3         | 0               | 567     | €4440,15        |
|                  | 20.02.2015   | 15100078.04 | 15100078.04 | Rexr T-6794  | Drehtischgehäuse    | 1173980  | 2          | 2         | 0               | 4.250   | €22119,56       |
|                  | 20.02.2015   | 14101948.01 | 14101948.01 | SUPI T-4843  | Schlitten           | 72851.20 | 30         | 29        | 0               | 66      | €11689,03       |
|                  | 20.02.2015   | 14101864.01 | 14101864.01 | THÖ T-7185   | Y-Schlitten         | 2251019  | 12         | 12        | 0               | 220     | €9960           |
|                  | 13.02.2015   | 14101940.02 | 14101940.02 | RÜC T-34387  | Körper              | TB-2595- | 1          | 1         | 0               | 2.710   | €6676,6         |
|                  | 13.02.2015   | 15100010.01 | 15100010.01 | Rexr T-7169  | Drehteller          | 1174170  | 3          | 1         | 0               | 1.090   | €2387,1         |
|                  | 13.02.2015   | 14101824.01 | 14101824.01 | INDE T-5851  | Bettschlitten       | L33522   | 6          | 6         | 0               | 106     | €2266,7         |
|                  | 06.02.2015   | 15100017.01 | 15100017.01 | FELS T-2125  | Zangenbock          | DOP-61-  | 1          | 1         | 0               | 365     | €1339,55        |
|                  | <            |             |             |              |                     |          |            |           |                 |         |                 |
|                  | Summe        |             |             |              |                     |          |            | Stck90    |                 |         | €100982,82      |

Abb.: Übersicht kommissionierter Lieferungen

Darstellung Kommissionierte Lieferscheine mit Markierung div. Positionen und Erstellung eines QR-Code-Reports.

| 010011      | 1011010011  | 1011010011  | 1011010011  | 101 |
|-------------|-------------|-------------|-------------|-----|
| 10001101011 | 10001101011 | 10001101011 | 10001101011 |     |
| 10011110    | 10011110    | 10011110    | 10011110    |     |

101101001

10001

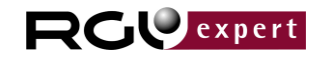

-9-

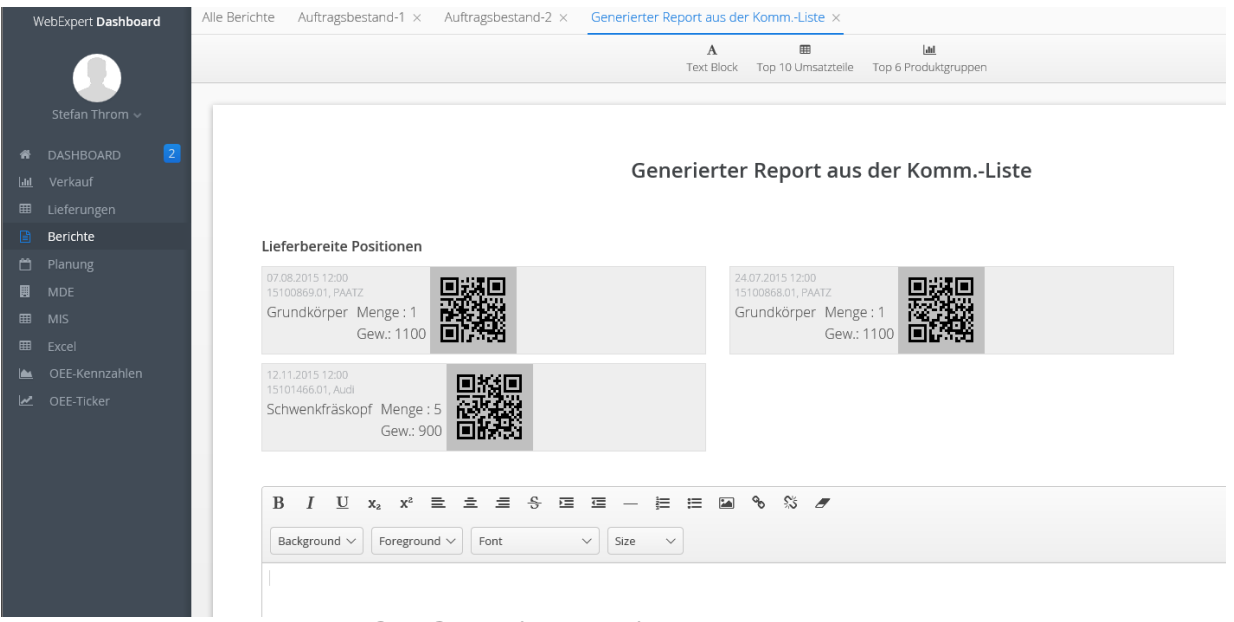

Abb.: Etiketten-Druck mit QR-Code (Beispiel)

Report: Labels der markierten Positionen.

| 010011      | 1011010011  | 1011010011  | 1011010011  | 1011010011  | 1011010011 |
|-------------|-------------|-------------|-------------|-------------|------------|
| 10001101011 | 10001101011 | 10001101011 | 10001101011 | 10001101011 | 10001      |
| 10011110    | 10011110    | 10011110    | 10011110    | 10011110    | 10011110   |

**RG** expert

5. Darstellung von EXCEL-Berichten

| ١ | WebExpert Dashboard | Vorl | agen EXCEL_m        | it_Grafik ×    |          |          |           |     |       |           |   |                         |   |         |   |   |       |   |   |     |       |
|---|---------------------|------|---------------------|----------------|----------|----------|-----------|-----|-------|-----------|---|-------------------------|---|---------|---|---|-------|---|---|-----|-------|
|   |                     |      |                     |                | Kund     | en-Umsat | zauswertu | ang |       |           |   | Kunden-Umsatzauswertung |   |         |   |   |       |   |   |     |       |
|   | Stefan Throm 🗸      |      |                     | Kunde 3: 20.00 | %        |          |           |     |       |           |   | 60 -<br>50 -            |   |         | _ |   |       |   |   |     |       |
|   |                     |      |                     |                |          |          |           |     | Kunde | : 50.00 % |   | 40  <br>0  <br>0        |   |         |   |   |       |   |   |     |       |
|   |                     |      |                     |                |          |          |           |     |       |           |   | 20 -                    |   |         |   |   |       |   |   |     |       |
|   |                     |      |                     |                |          |          |           |     |       |           |   |                         |   |         |   |   |       |   |   |     |       |
|   |                     |      | Kurs                | le 2: 30 00 %  | $\sim$   |          |           |     |       |           |   | 10 -                    |   |         |   |   |       |   |   |     |       |
|   |                     |      | Post is             | NE 2.1 30.00 N |          |          |           |     |       |           |   | . 1                     |   |         |   |   |       |   |   |     |       |
|   |                     |      |                     |                |          |          |           |     |       |           |   |                         |   | Kunde 1 |   |   | Kunde | 2 |   | Kan | ide 3 |
|   | Excel               | в    | Font (              | Color          |          |          |           |     |       |           |   |                         |   |         |   |   |       |   |   |     |       |
|   |                     | -    | A1                  | Bitte Titel/D  | aten änd | em       |           |     |       |           |   |                         |   |         |   |   |       |   |   |     |       |
|   |                     |      | A                   | В              | С        | D        | E         | F   | G     | н         | 1 | J                       | К | L       | М | N | 0     | Р | Q | R   | S     |
|   |                     | 1    | Bitte Titel/Daten ä | ndern          |          |          |           |     |       |           |   |                         |   |         |   |   |       |   |   |     |       |
|   |                     | 2    | Kunden-Umsatzau     | swertung       |          |          |           |     |       |           |   |                         |   |         |   |   |       |   |   |     |       |
|   |                     | 3    | Kunden              | Umsatz         |          |          |           |     |       |           |   |                         |   |         |   |   |       |   |   |     |       |
|   |                     | 4    | Kunde 1             | 50             |          |          |           |     |       |           |   |                         |   |         |   |   |       |   |   |     |       |
|   |                     | 5    | Kunde 2             | 30             |          |          |           |     |       |           |   |                         |   |         |   |   |       |   |   |     |       |
|   |                     | 6    | Kunde 3             | 20             |          |          |           |     |       |           |   |                         |   |         |   |   |       |   |   |     |       |
|   |                     | 7    |                     |                |          |          |           |     |       |           |   |                         |   |         |   |   |       |   |   |     |       |
|   |                     | 8    |                     |                |          |          |           |     |       |           |   |                         |   |         |   |   |       |   |   |     |       |
|   |                     | 9    |                     |                |          |          |           |     |       |           |   |                         |   |         |   |   |       |   |   |     |       |
|   |                     | 10   |                     |                |          |          |           |     |       |           |   |                         |   |         |   |   |       |   |   |     |       |
|   |                     | 11   |                     |                |          |          |           |     |       |           |   |                         |   |         |   |   |       |   |   |     |       |
|   |                     | 12   |                     |                |          |          |           |     |       |           |   |                         |   |         |   |   |       |   |   |     |       |
|   |                     | 13   |                     | Hoor           |          |          |           |     |       |           |   |                         |   |         |   |   |       |   |   |     |       |

Abb.: Darstellung – Exceltabelle mit Grafikauswertung

Abb.: Anzeige der hinterlegten EXCEL-Vorlagen

Anzeige vorgegebener EXCEL-Vorlagen

EXCEL-Sheet mit Grafikdarstellung (Selektion weiterer Kunden durch EXCEL-Kopieren erweitert autom. die Grafik).

Es können beliebige EXCEL-Vorlagen eingeblendet und im Dashboard weiterbearbeitet werden.

| 010011      | 1011010011  | 1011010011  | 1011010011  | 1011010011  | 1011010011 |
|-------------|-------------|-------------|-------------|-------------|------------|
| 10001101011 | 10001101011 | 10001101011 | 10001101011 | 10001101011 | 10001      |
| 10011110    | 10011110    | 10011110    | 10011110    | 10011110    | 10011110   |

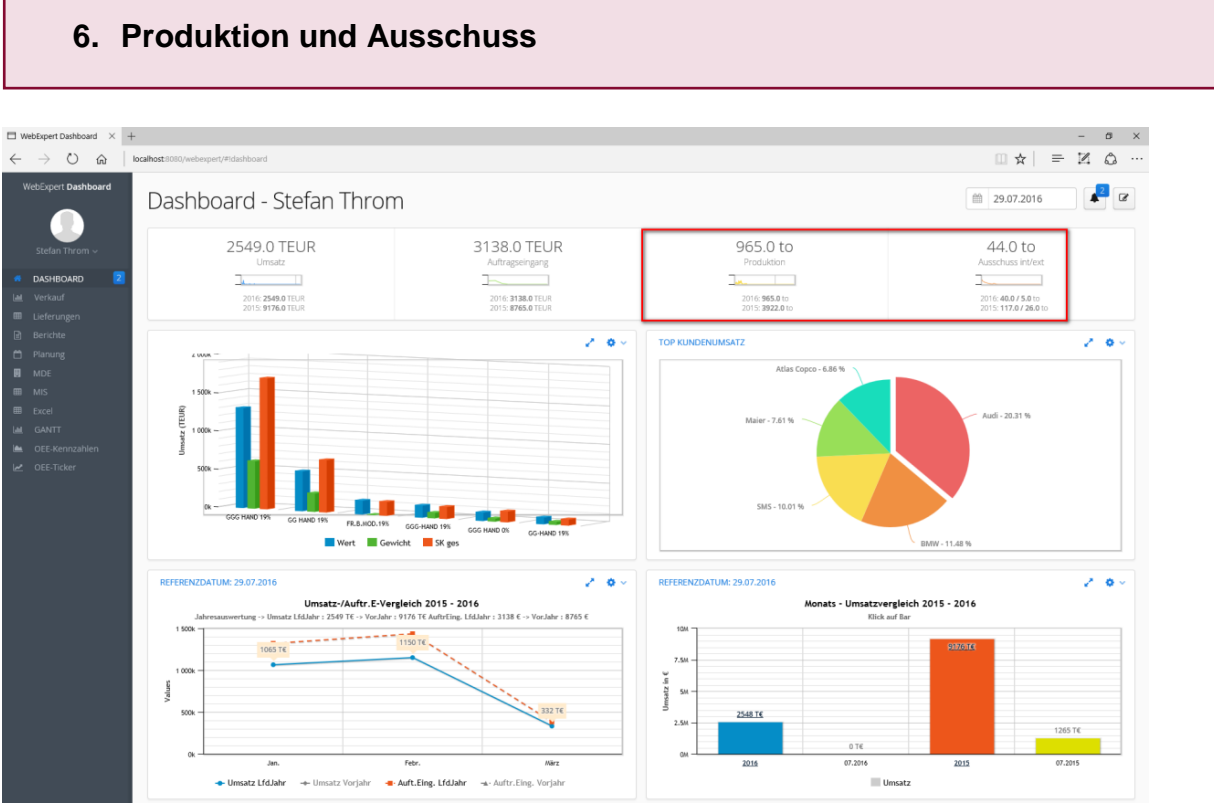

Abb.: Dashboard - Startansicht

Produktionsleistung und Ausschuss intern / extern werden bis zum Referenzdatum des Vorjahres und des lfd. Jahres angezeigt (siehe rote Markierung).

| 010011      | 1011010011  | 1011010011  | 1011010011  | 1011010011  | 1011010011 |
|-------------|-------------|-------------|-------------|-------------|------------|
| 10001101011 | 10001101011 | 10001101011 | 10001101011 | 10001101011 | 100011     |
| 10011110    | 10011110    | 10011110    | 10011110    | 10011110    | 10011110   |

- 11 -

RGVexpert

- 12 -

**RGU** expert

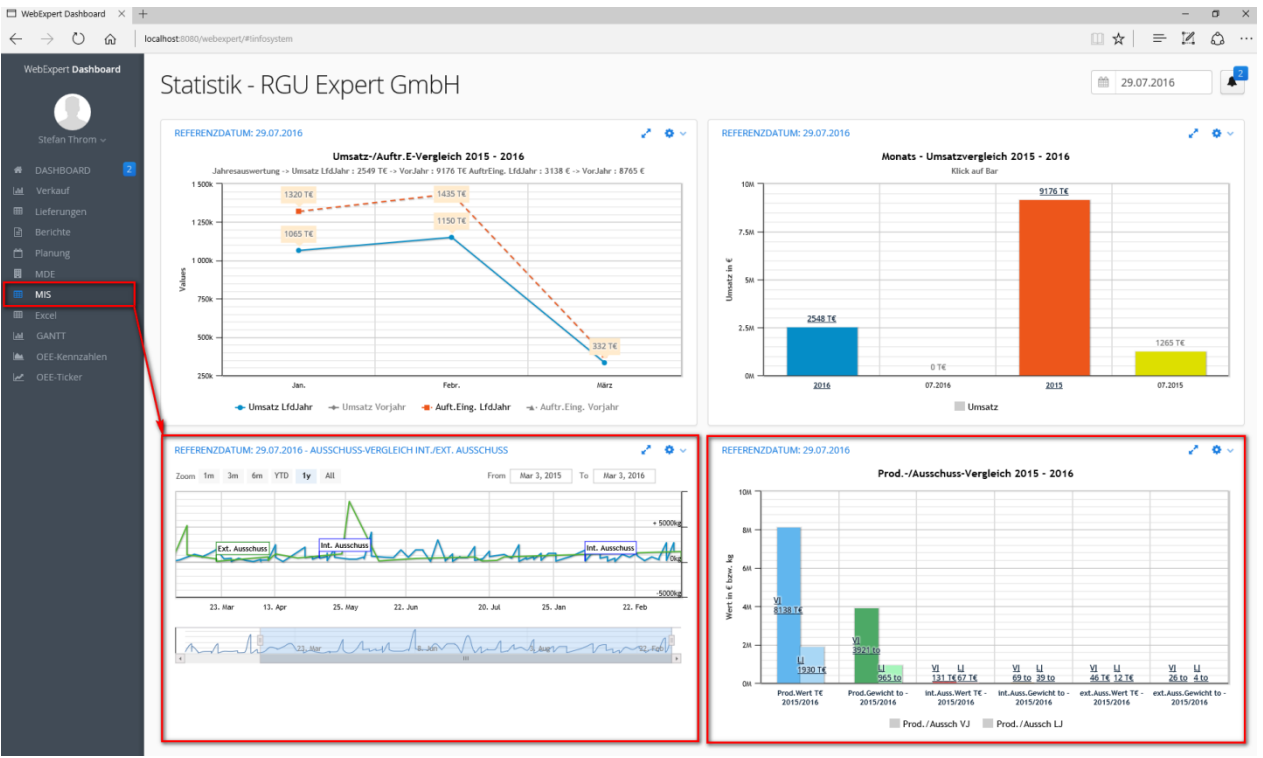

Charts zur Produktion und Ausschuss:

Abb.: Darstellung – Produktion und Ausschuss

Die rot markierten Charts liefern Informationen zur Produktion und Ausschuss.

# 6.1 Verlauf interner / externer Ausschuss (Timeline-Chart)

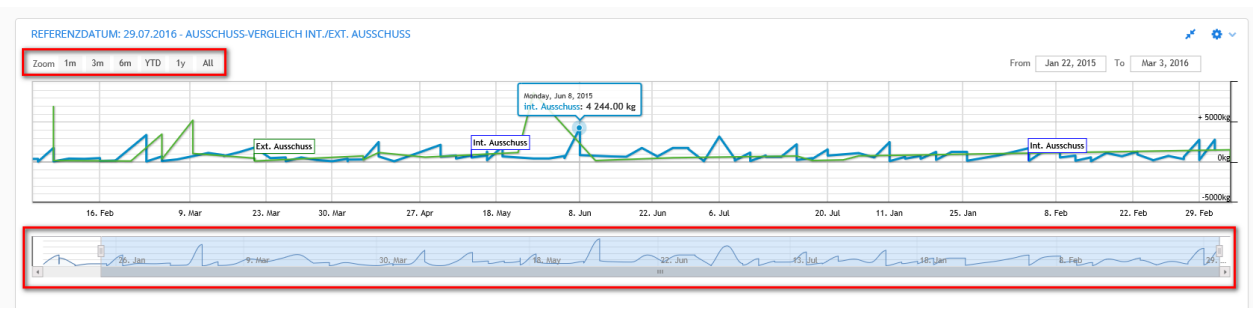

Abb.: Gegenüberstellung interner / externer Ausschuss im zeitlichen Verlauf

In diesem Chart ist der Verlauf des internen / externen Ausschusses dargestellt. Ausreißer können gut erkannt werden. Die Darstellung lässt sich manuell skalieren, indem im unteren Bereich die Zeitskala vergrößert oder verkleinert wird. Ausserdem kann man die Buttons (links oben) betätigen und den Zoom-Bereich direkt einstellen (1m=1 Monat, 3m=3Monate, 1y=1Jahr). Wenn man mit dem Cursor über die Linien fährt, wird im Tooltip das int. / ext. Ausschussgewicht angezeigt.

| 10011       | 1011010011  | 1011010011  | 1011010011  | 1011010011  | 1011010011 |
|-------------|-------------|-------------|-------------|-------------|------------|
| 10001101011 | 10001101011 | 10001101011 | 10001101011 | 10001101011 | 100011     |
| 0011110     | 10011110    | 10011110    | 10011110    | 10011110    | 10011110   |

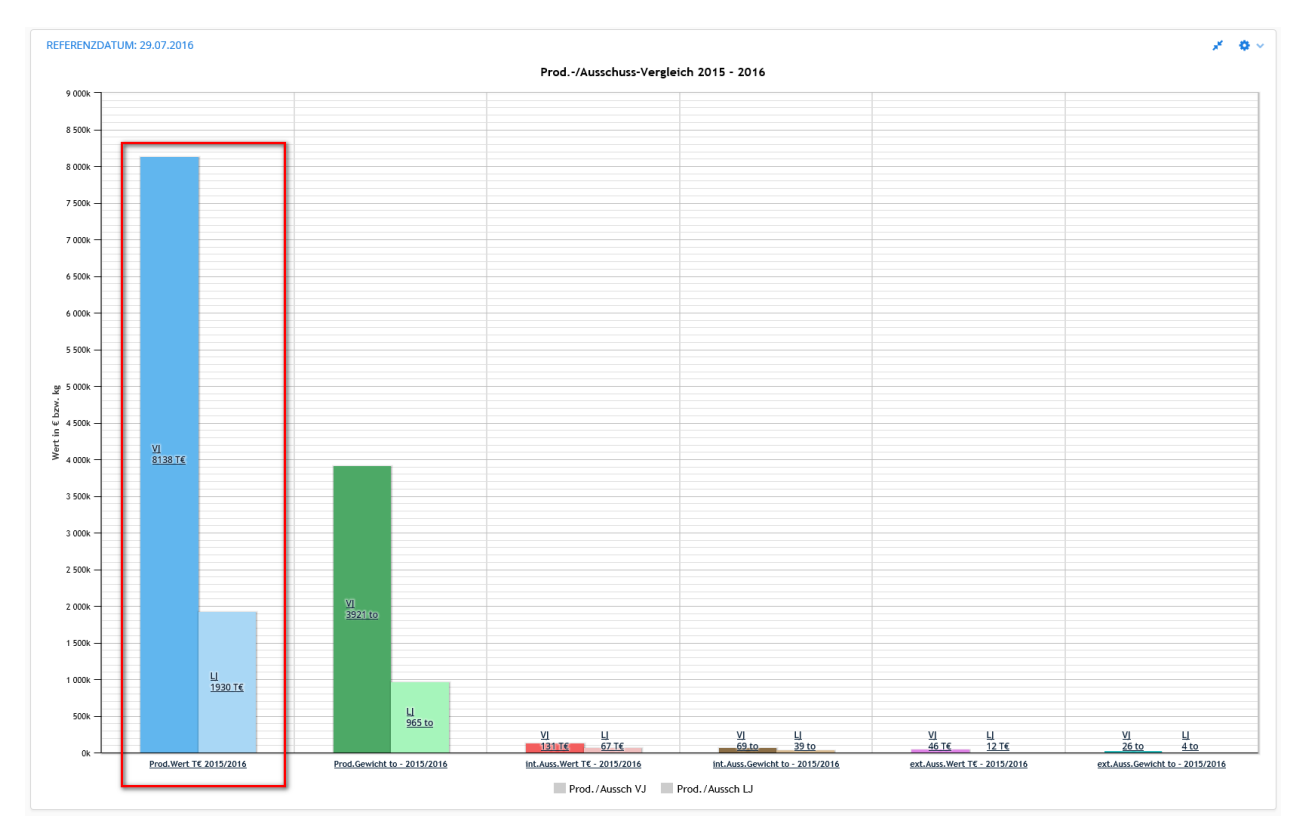

# 6.2 Gegenüberstellung Produktion interner / externer Ausschuss

Abb.: Darstellung – Produktions- und Ausschuss-Vergleich (Vorjahr + lfd. Jahr)

Die vorliegende Grafik liefert Informationen zur Produktion und zum internen bzw. externen Ausschuss. Die Auswertung erfolgt in EURO und Tonnage. Verglichen werden Vorjahr und laufendes Jahr bis zum Referenzdatum.

Die rot markierte Grafik zeigt die Produktion aus 2015 und 2016 (jeweils bis zum Referenzdatum 29.07.16).

Hinweis: In den vorliegenden Test-Daten ist das Ifd. Jahr nur bis März 2016 gefüllt.

Mit Klick auf die Beschriftung unterhalb der Grafik zeigt des System die Gegenüberstellung auf <u>Monatsebene</u> an.

Mit Klick auf die jeweilige Säule verzweigt das System in die Monatsdarstellung des ausgewählten Jahres.

| 010011      | 1011010011  | 1011010011  | 1011010011  | 1011010011  | 1011010011 |
|-------------|-------------|-------------|-------------|-------------|------------|
| 10001101011 | 10001101011 | 10001101011 | 10001101011 | 10001101011 | 1000       |
| 10011110    | 10011110    | 10011110    | 10011110    | 10011110    | 10011110   |

- 13 -

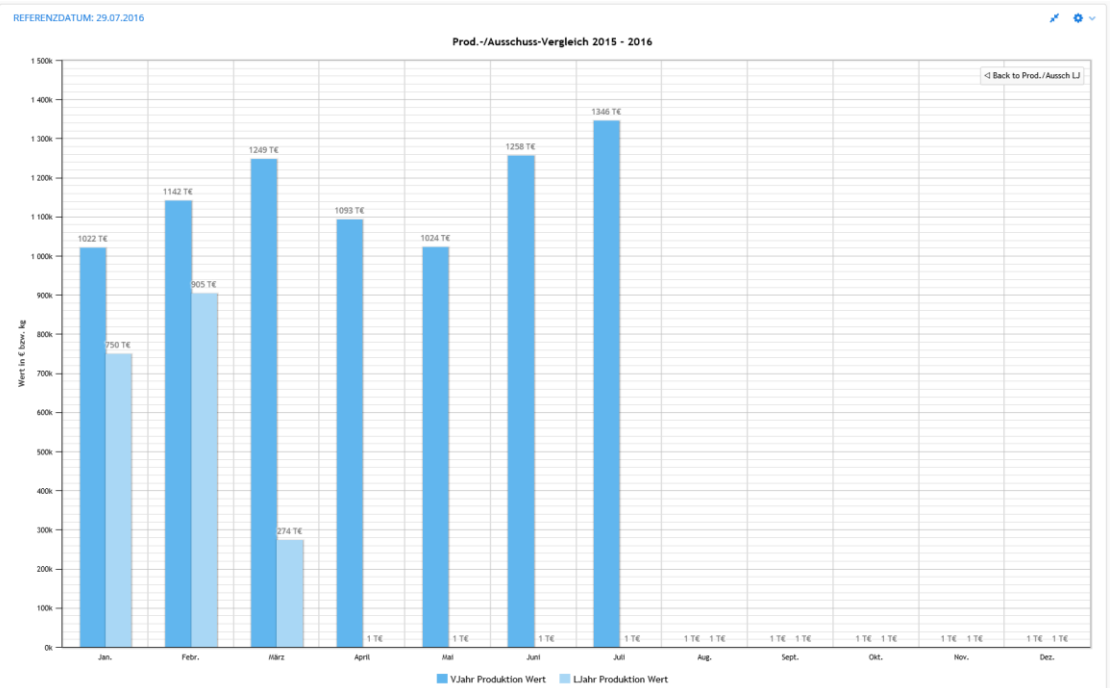

Abb.: Gegenüberstellung der Produktion nach EUR-Wert

Hier erhält man die Gegenüberstellung Vorjahr und lfd. Jahr auf Monatsebene. Durch Klick auf einen Eintrag in der Fusszeile "VJahr Produktion Wert" oder "LJahr Produktion Wert" kann die jeweilige Anzeige ein-/ausgeschaltet werden.

Über den Button "Back to Prod. / Ausch. LJ" kommt man zurück zur Startseite.

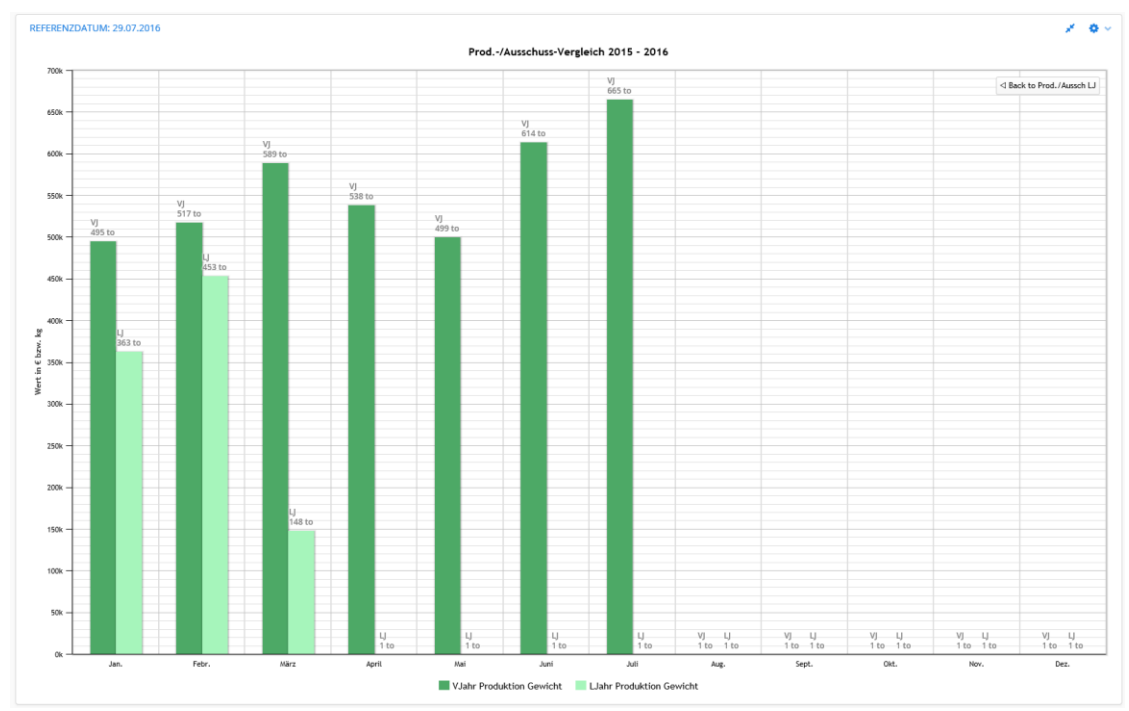

Abb.: Gegenüberstellung der Produktion nach Tonnage

| 010011      | 1011010011  | 1011010011  | 1011010011  | 1011010011  | 1011010011 |
|-------------|-------------|-------------|-------------|-------------|------------|
| 10001101011 | 10001101011 | 10001101011 | 10001101011 | 10001101011 | 10001      |
| 10011110    | 10011110    | 10011110    | 10011110    | 10011110    | 10011110   |

- 14 -

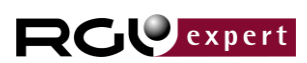

**RG** expert

#### 6.3 Ausschussauswertung nach Fehlerarten

Die Detailansicht bei Ausschuss erfolgt nach Fehlerarten. Die Gegenüberstellung Vorjahr und laufendes Jahr nach Euro-Wert und Tonnage. Es wird nach internen und externen Ausschuss unterschieden.

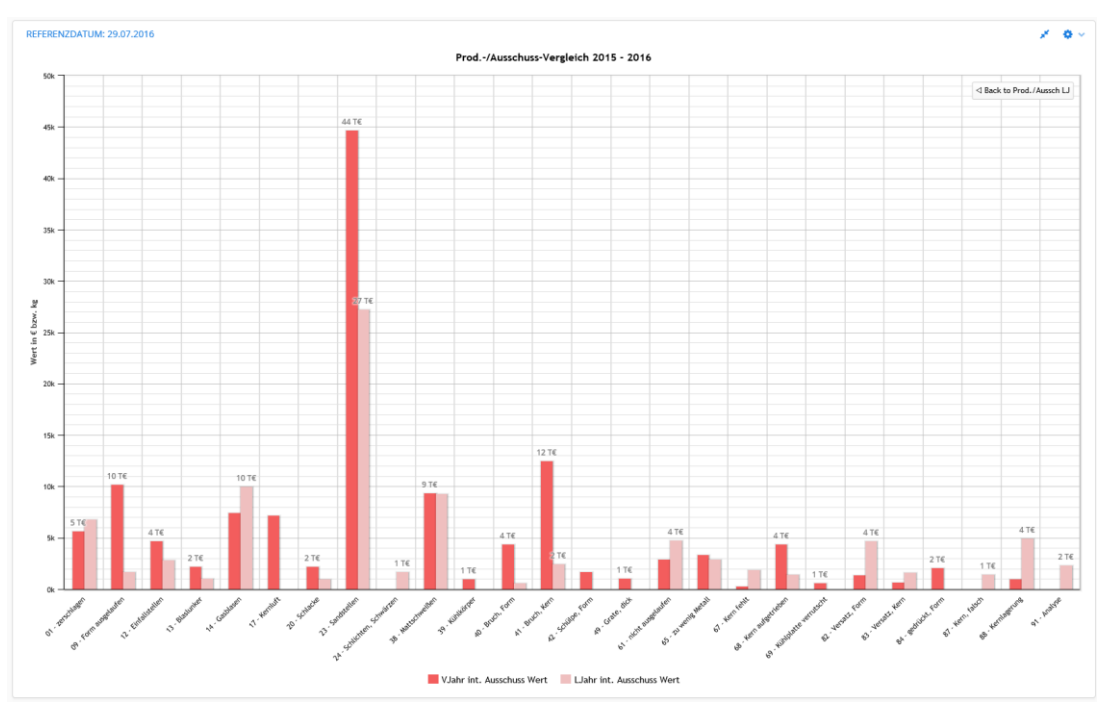

Abb.: Darstellung des internen Ausschusses nach Ausschuss-Wert (€)

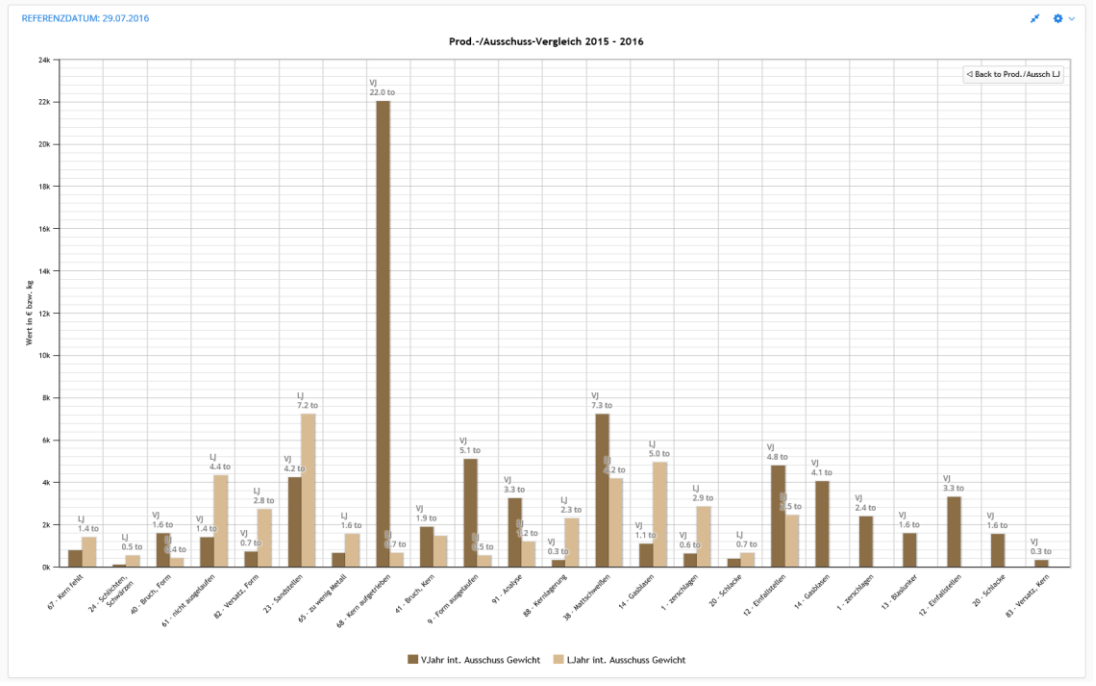

Abb.: Darstellung des internen Ausschusses nach Tonnage

| 010011      | 1011010011  | 1011010011  | 1011010011  | 1011010011  | 1011010011 |
|-------------|-------------|-------------|-------------|-------------|------------|
| 10001101011 | 10001101011 | 10001101011 | 10001101011 | 10001101011 | 100011     |
| 10011110    | 10011110    | 10011110    | 10011110    | 10011110    | 10011110   |

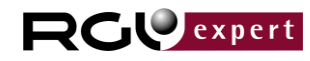

- 16 -

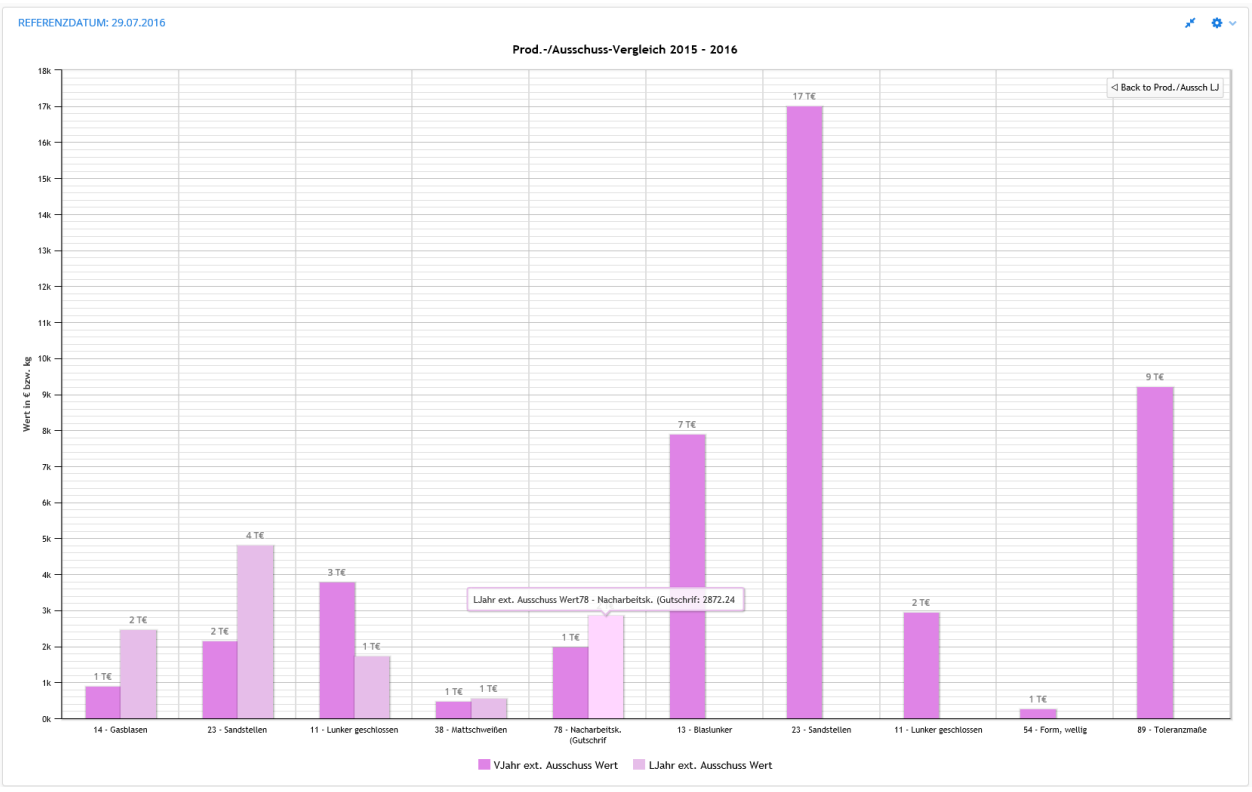

Abb.: Darstellung des externen Ausschusses nach EURO-Wert (Gegenüberstellung VJahr – LJahr)

| 010011      | 1011010011  | 1011010011  | 1011010011  | 1011010011  | 1011010011 |
|-------------|-------------|-------------|-------------|-------------|------------|
| 10001101011 | 10001101011 | 10001101011 | 10001101011 | 10001101011 | 100011     |
| 10011110    | 10011110    | 10011110    | 10011110    | 10011110    | 10011110   |

- 17 -

#### WEB expert - Daten optimal auswerten

### 7. MDE - Datenauswertungen

Die Darstellung der MDE-Daten ist optional und funktionert nur bei entsprechender Anbindung der Maschinendaten. Die Dashboard-Auswertungen visualisieren die MDE-Daten durch unterschiedliche grafische Darstellungen.

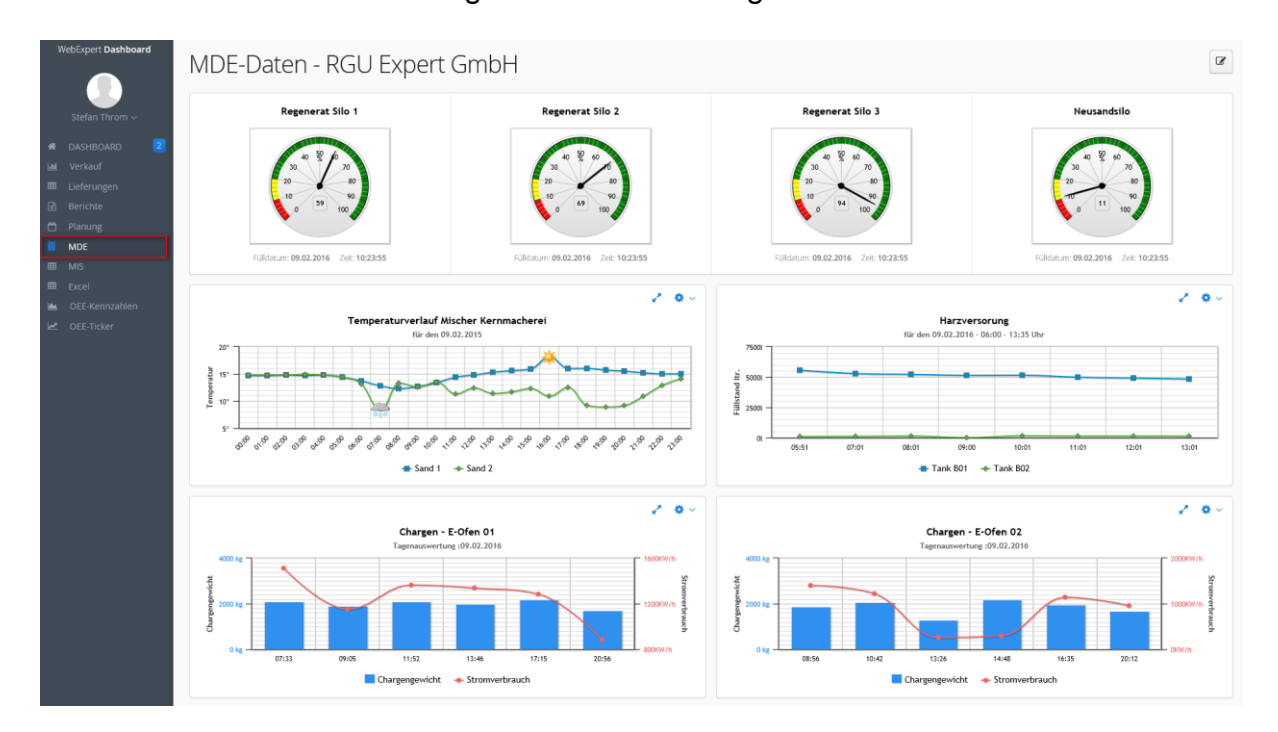

Abb.: Darstellung diverser MDE-Daten

Die MDE-Daten zeigen im oberen Bildbereich die Füllständer diverser Sandsilos (Daten werden zeitnah aktualisiert). Im mittleren Bereich werden über den zeitlichen Verlauf eines Tages die Sandtemperaturen und die Füllstände der Harzversorgung angezeigt. Der untere Bildbereich zeigt Informationen aus dem Schmelzbereich mit entnommenen Chargen (Zeit und Menge) und dem entsprechenden Stromverbrauch.

Diese Daten fließen zeitnah in die structura FORM – MDE – Datenbank.

| 010011      | 1011010011  | 1011010011  | 1011010011  | 1011010011  | 1011010011 |
|-------------|-------------|-------------|-------------|-------------|------------|
| 10001101011 | 10001101011 | 10001101011 | 10001101011 | 10001101011 | 100011     |
| 10011110    | 10011110    | 10011110    | 10011110    | 10011110    | 10011110   |

- 18 -

#### WEB expert - Daten optimal auswerten

#### 8. Anzeige von OEE-Kennzahlen

Die OEE-Kennzahl (Overall Equipment Effectiveness – Gesamtanlageneffektivität) gibt wichtige Informationen über das Gesamtunternehmen, Produktgruppen (Profitcenter) oder Einzelmaschinen. Voraussetzung für die Berechnung dieser Kennzahlen ist die zeitnahe Erfassung der Produktionszahlen, der Störungen und des Ausschusses.

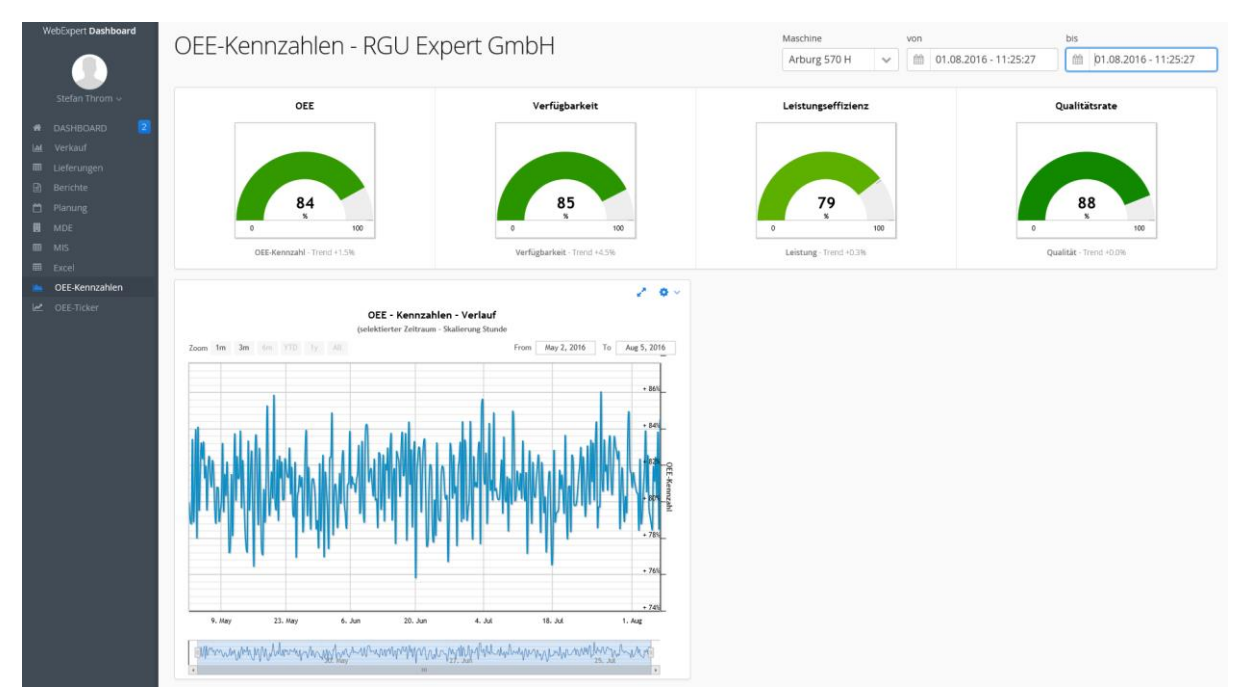

Abb.: Berechnung und Darstellung der OEE-Kennzahlen

Die Berechnung erfolgt in Zeitintervallen (bis zur Echtzeitüberwachung). Die Anzeigen werden automatisch aktualisiert.

| 010011      | 1011010011  | 1011010011  | 1011010011  | 1011010011  | 1011010011 |
|-------------|-------------|-------------|-------------|-------------|------------|
| 10001101011 | 10001101011 | 10001101011 | 10001101011 | 10001101011 | 100011     |
| 10011110    | 10011110    | 10011110    | 10011110    | 10011110    | 10011110   |

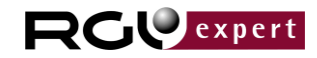

- 19 -

# 9. Großanzeige für ausgewählte Informationen

Für Großanzeigen in der Fertigung haben wir ein Panel im Dashboard aufgenommen, das wichtige Informationen gezielt am Arbeitsplatz präsentiert.

| WebExpert <b>Dashboard</b>                                                       | OEE Kennzahlen (Datum: 24.06.2016 Zeit: 10:23:54 Uhr - Maschinengruppe: 4) |  |  |  |
|----------------------------------------------------------------------------------|----------------------------------------------------------------------------|--|--|--|
| DASHBOARD     Z     Verkauf     Lieferungen     Berichte     Planung     Planung |                                                                            |  |  |  |
| Mote Mis Excel GANTT GANTT MoteE-Kennzahlen CEE-Ticker                           | Arburg 570 H № 82.1 %                                                      |  |  |  |
|                                                                                  | Markan Arburg 630 S == 75.8 %                                              |  |  |  |
|                                                                                  | Arburg 470 A <sup>##</sup> 69.5 %                                          |  |  |  |

Abb.: Anzeige wichtiger Informationen in der Fertigung

Beispiel aus dem Kunststoffspritzgussbereich – Anzeige der aktuellen OEE-Kennzahlen für eine Maschinengruppe.)

Das Panel ist konfiguierbar und kann für die Darstellung weiterer Informationen genutzt werden.

| 010011      | 1011010011  | 1011010011  | 1011010011  | 1011010011  | 1011010011 |
|-------------|-------------|-------------|-------------|-------------|------------|
| 10001101011 | 10001101011 | 10001101011 | 10001101011 | 10001101011 | 100011     |
| 10011110    | 10011110    | 10011110    | 10011110    | 10011110    | 10011110   |

- 20 -

#### 10. Implementierung über DataWareHouse und Internetzugriff

Die Dashboard-Anwendung ist für das Intranet und Extranet ausgelegt. Für beide Einsatzgebiete empfehlen wir den Zugriff über DataWareHouse. Diese Installation hat den Vorteil, dass neben den Sicherheitsaspekten das Produktivsystem nicht zusätzlich belastet wird. Die Daten werden aus dem Produktivsystem im Hintergrund automatisch in das DataWareHouse repliziert. Sollen die Daten über das Internet (Extranet) erreichbar sein, muss der Zugriff auf das DataWareHouse über einen eigenen Web-Server konfiguriert werden, oder die Datenbank beim Provider gehostet sein.

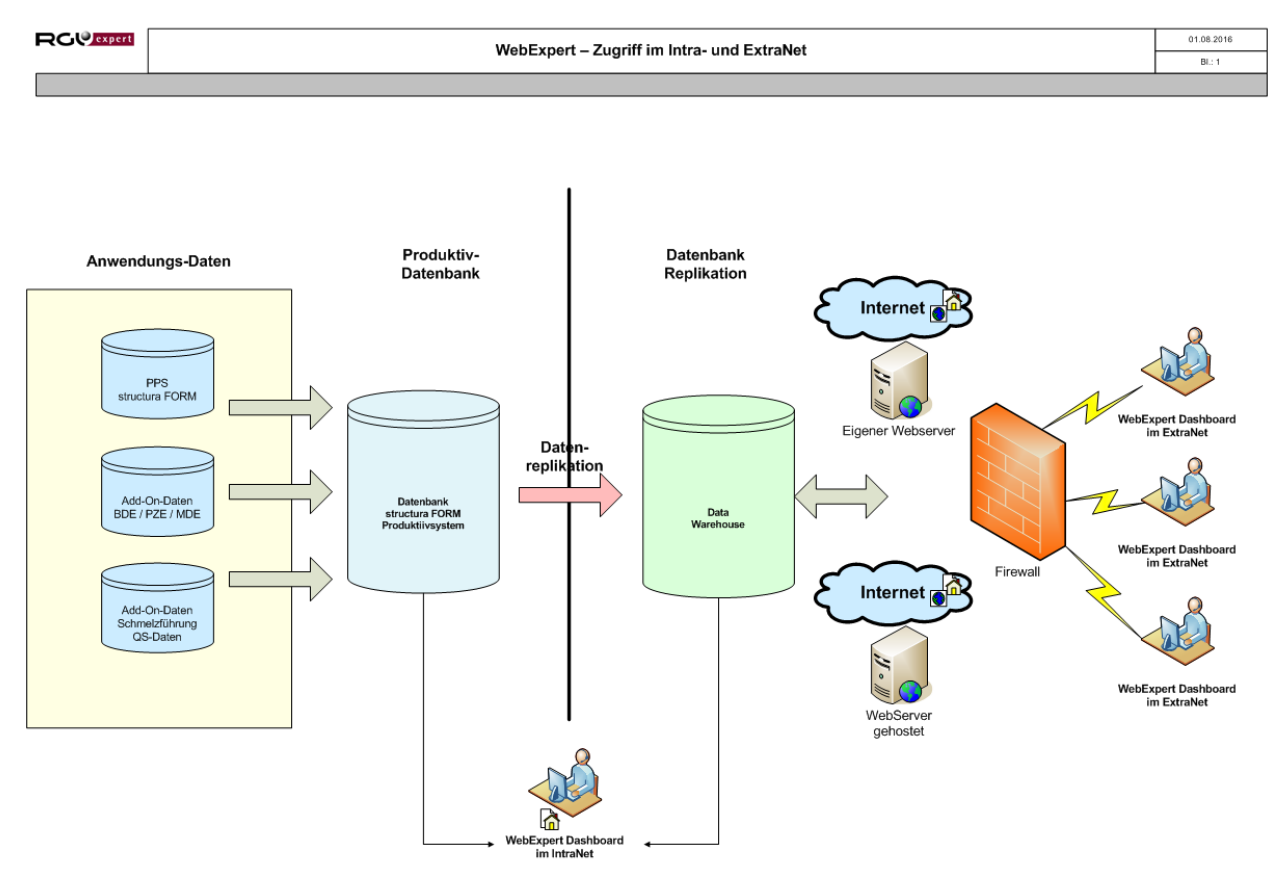

Abb.: Einsatz von WebExpert im Intra- / ExtraNet

| 010011      | 1011010011  | 1011010011  | 1011010011  | 1011010011  | 1011010011 |
|-------------|-------------|-------------|-------------|-------------|------------|
| 10001101011 | 10001101011 | 10001101011 | 10001101011 | 10001101011 | 10001      |
| 10011110    | 10011110    | 10011110    | 10011110    | 10011110    | 10011110   |